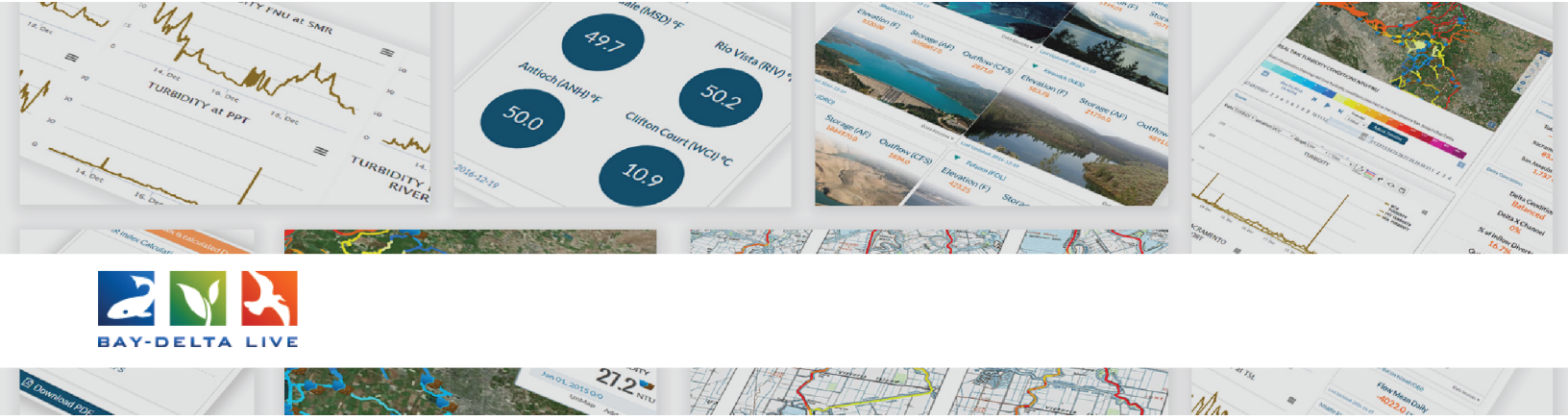

#### How to Edit the Article Page of a Project

Welcome to the How to Edit the Project Article Page tutorial.

In this tutorial, you will learn:

- What the article page is
- How to Edit and customize the Article page
- How to Make the Article the landing page for your project

First, login to your Bay-Delta Live account by using the "Login" button at the top of the screen.

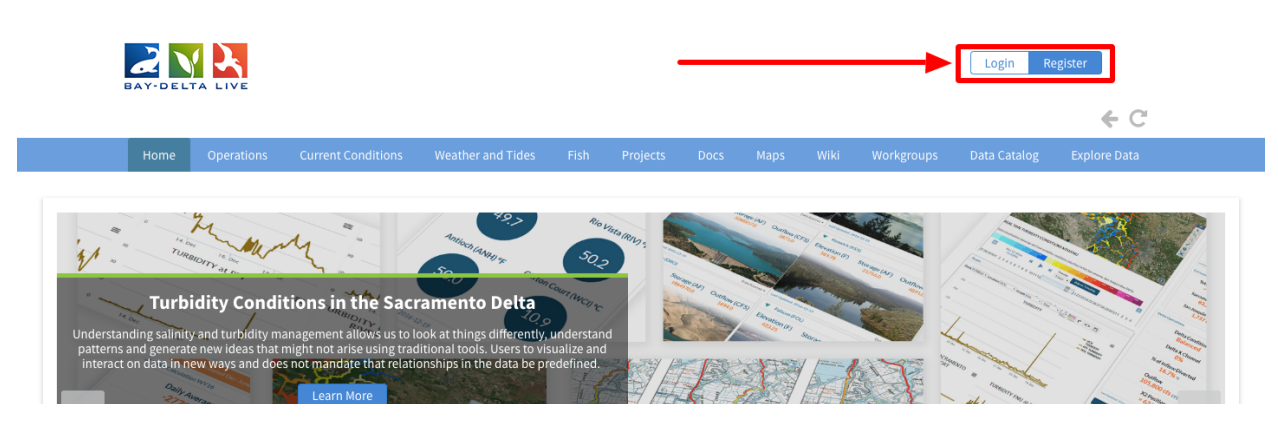

Let's go over what an article page is, how it's useful, and show a few examples.

The article page is one optional tab of the project page function that allows you to highlight information from your research or project.

| TULE ELK II     | N THE SACRA | AMENTO-SAN   | JOAQUIN DELTA  |                     |         |
|-----------------|-------------|--------------|----------------|---------------------|---------|
| Recent Activity | Article     | Documents    | Images & Video | Summaries & Reports | C Tools |
|                 | Tule E      | lk in the Sa | acramento-Sa   | n Joaquin Delta     |         |
|                 |             |              |                |                     |         |

The content is fully customizable. You create your own content by using the provided tools or input your own HTML.

This function allows you to create an informational landing page unique to your project.

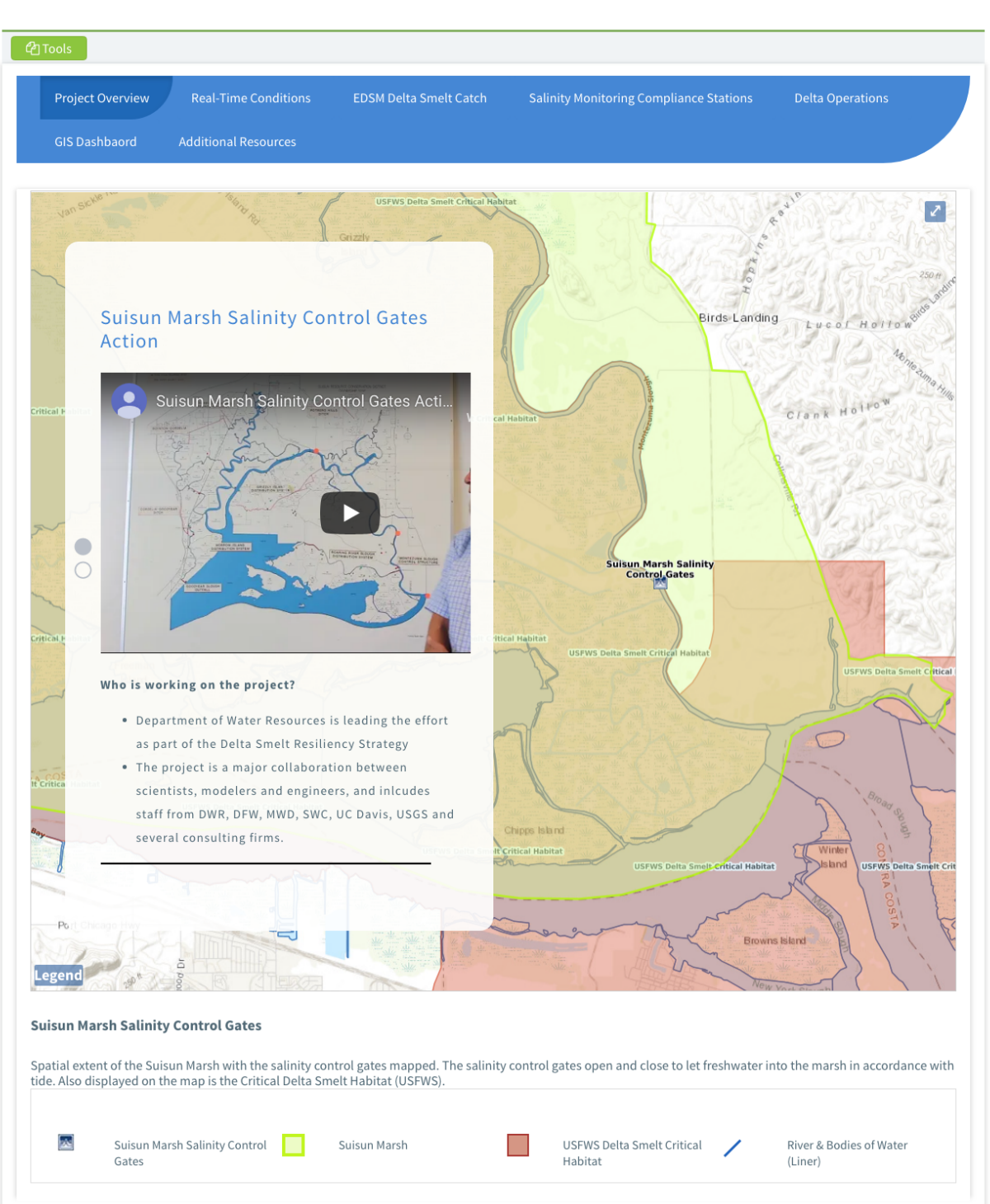

Now let's go over how to customize the article page using the tools provided.

Once you create a project page, you can locate it in the project library. To access the library, click on the "Projects" link on the homepage.

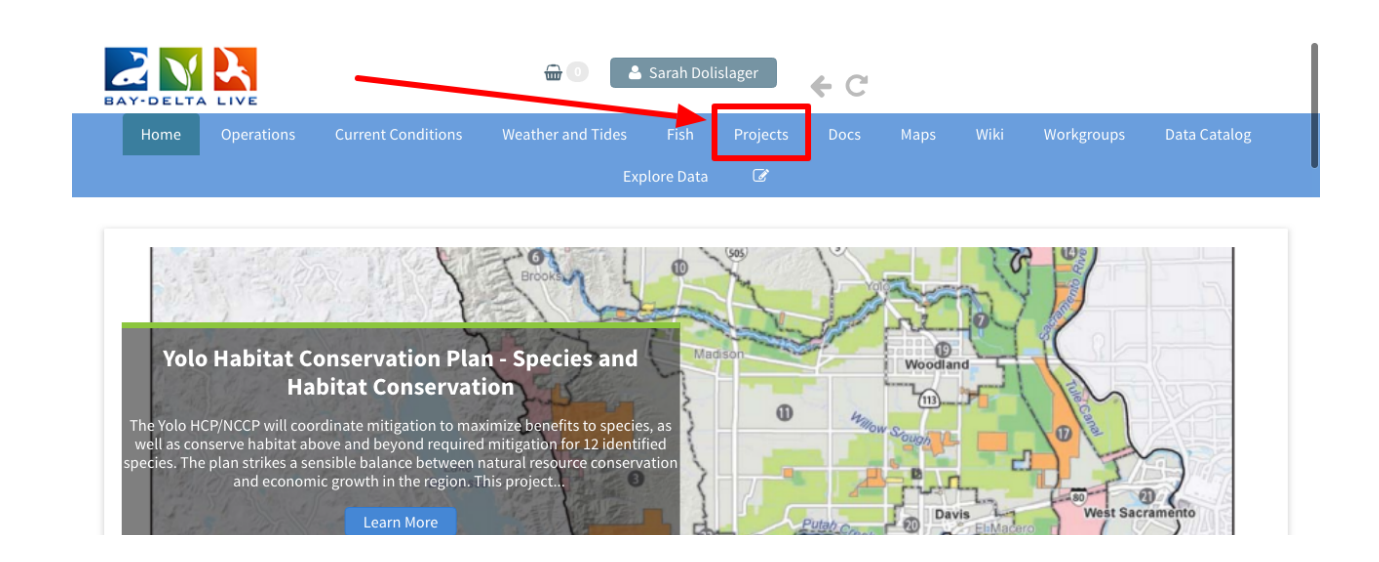

It opens up to the "What's New" page of the project library. Click on "Search & List View" in sub-navigation to access the full project library.

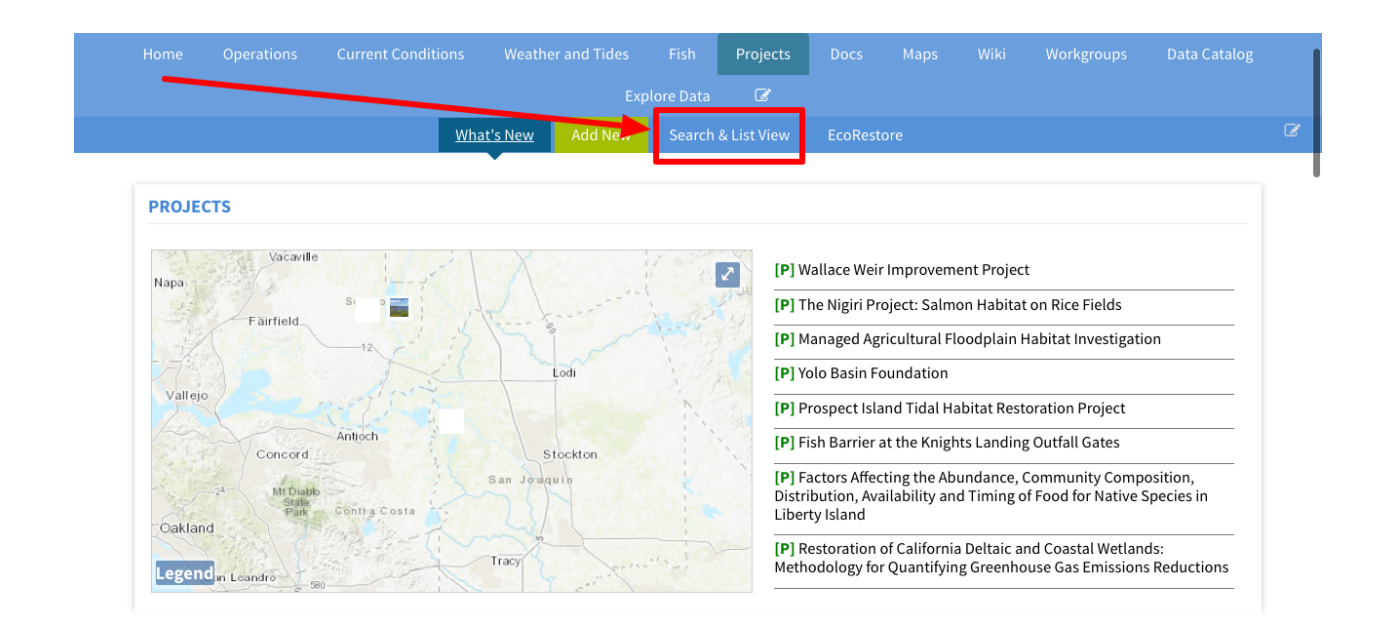

Find the project you'd like to work with and click, "View Project."

|                    | What's New | Add New Sea          | arch & List View | EcoRestore                                                                                                    |                |               |
|--------------------|------------|----------------------|------------------|----------------------------------------------------------------------------------------------------|----------------|---------------|
|                    |            |                      |                  |                                                                                                    |                |               |
| SEARCH AND FILTER  | ? 5        | ort: Modifi 🖨 🛛 Shov | v: 6 🌲           | 👪 Grid 🛛 🔚 Thum                                                                                                    | bnail 🛛 🔳 List | Map Results 🖉 |
|                    |            |                      | My               | Docs Pu                                                                                                    | blic Docs      |               |
| Data Source        |            |                      |                  |                                                                                                    |                |               |
| all                | \$         |                      |                  |                                                                                                    |                |               |
| Search             |            |                      |                  |                                                                                                    |                |               |
|                    |            | Project              | Tools            | Project To                                                                                                    | ols Project    | Tools         |
| Туре               |            |                      |                  | and the second second s |                |               |
| all                | \$         | MGE COMING SO        | ¢                |                                                                                                    | 7              | and a         |
| Sub Type           |            | Test Proje           | ect              | Yolo Habitat                                                                                                    | Nutria         | Eradication   |
| all                | \$         | Apr 20, 2019 08      | 3:25 PM          | Conservation Plan                                                                                                    | Apr 09.2       | 019 12:52 PM  |
| Regions            |            |                      |                  | Conservation                                                                                                    | at             |               |
| all                | ¢          | Restoratio           | on               | Volo Habitat Conserva                                                                                                    | Viev           | / Project     |
| Privacy Settings   |            | View Proje           | ect              | Toto Habitat conserva                                                                                                    | incy           | £             |
| Private            | \$         |                      | -                | [P]                                                                                                    |                |               |
|                    |            |                      |                  | Apr 12, 2019 11:02 A                                                                                                    | M              |               |
| Man Posulto 📃 Cloa | -          |                      |                  | Preservation                                                                                                    |                |               |

# Click on the, "Article" tab.

| Home Operations                | Current Conditions | Weather and Tides    |             | Projects    |             | Maps  |          | Workgroups              | Data Catalog |
|--------------------------------|--------------------|----------------------|-------------|-------------|-------------|-------|----------|-------------------------|--------------|
|                                |                    | Exț                  | olore Data  | Ø           |             |       |          |                         |              |
|                                |                    |                      |             |             |             |       |          |                         |              |
| TEST PROJECT                   |                    |                      |             |             |             |       |          |                         |              |
|                                |                    |                      |             |             |             |       |          |                         |              |
| Tools <u>Recent Activity</u>   | Article Docu       | ments Images & Vid   | leo Ma      | aps Sumi    | maries & Re | ports |          |                         |              |
|                                |                    |                      |             |             |             |       |          |                         |              |
| PROJECT DETAILS                | REG                | CENT UPDATES         |             |             |             |       | ME       | MBERS AND FO            | LLOWERS      |
| < Share 🛛 😁 Invite             |                    | There are            | e currently | no comments |             |       | 14       |                         |              |
| <b>≗</b> + Follow              |                    |                      |             |             |             |       | D        | olislager,              |              |
| Description                    |                    | <b>-</b> Add Comment |             |             |             |       |          | Sarah                   |              |
| Test project for help section. | NE                 | W UPLOADS            |             |             |             |       |          |                         |              |
|                                |                    |                      |             |             |             |       | CO<br>DO | MMENTS FROM<br>LISLAGER | SARAH        |
| Keywords: restoration, researc | h, yolo            |                      |             |             |             |       |          |                         |              |
| bypass                         |                    |                      |             |             |             |       |          | No comm                 | ents yet.    |

To edit this page, click, "Edit Article" or "Create Article."

|                          | Operations          | Current Conditions           | Weather and Tides          |              | Projects      |              | Maps          |              | Workgroups           | Data Catalog  |
|--------------------------|---------------------|------------------------------|----------------------------|--------------|---------------|--------------|---------------|--------------|----------------------|---------------|
|                          |                     |                              |                            | olore Data   | Ø             |              |               |              |                      |               |
|                          |                     |                              |                            |              |               |              |               |              |                      |               |
| TEST P                   | ROJECT              |                              |                            |              |               |              |               |              |                      |               |
| لاً) Tools<br>Edit Arti  | Recent Activit      | y <u>Article</u> Docu        | ments Images & Vid         | ео Мар       | is Sumr       | naries & Re  | ports         |              |                      |               |
| You can ty               | pe information he   | ere, and format the text a   | s needed.                  |              |               |              |               |              |                      |               |
| If you'd lik             | e to change the te  | ext size, you can do so in   | the toolbar using the "Fo  | rmats" drop  | -down meni    | u. There are | e several siz | e and colo   | or options.          |               |
| You can als              | so make the text b  | oold or italic using the bu  | ttons on the toolbar, as v | well as form | at bullet and | number lis   | sts, and the  | text align   | ment.                |               |
| If you'd lik<br>toolbar. | e to make any of t  | he text a hyperlink to an    | other page in BDL, a doc   | ument, or ar | n external we | ebsite, simp | oly highligh  | t the text a | and click on the lin | k icon in the |
| Paste the l              | ink in this box and | d edit the display text if n | ecessary.                  |              |               |              |               |              |                      |               |
| Then click               | , "OK" to save the  | changes.                     |                            |              |               |              |               |              |                      |               |
|                          |                     |                              |                            |              |               |              |               |              |                      |               |

The first option we'll go over is how to edit the text. You can type information here, and format the text as needed.

|                 | Euro Inserto V                     | /iew ▼ Forn      | nat 👻 Table 👻      | Tools 🕶                 |               |                                                                        |
|-----------------|------------------------------------|------------------|--------------------|-------------------------|---------------|------------------------------------------------------------------------|
| h 🖻             | Formats - B                        | I≣               | Ξ Ξ ■              | := - ∃= - ∃             |               | ∞ ਛ                                                                    |
|                 |                                    |                  |                    |                         |               |                                                                        |
| Voluca          | an type information                | here and form    | aat the text as n  | anded                   |               |                                                                        |
| 100.00          | in type information                | nere, and torn   | fac the text as in | leded.                  |               |                                                                        |
| If you'         | 'd like to change the              | text size, you   | can do so in the   | toolbar using the "Fo   | rmats" drop-  | down menu. There are several size and color options.                   |
| You ca          | an also make the tex               | t bold or italic | using the butto    | ns on the toolbar, as v | vell as forma | t bullet and number lists, and the text alignment.                     |
| If you          | 'd like to make any o              | f the text a hy  | perlink to anoth   | er page in BDL, a doc   | ument, or an  | external website, simply highlight the text and click on the link icon |
| in the          | toolbar.                           |                  |                    |                         |               |                                                                        |
| in the<br>Paste | toolbar.<br>the link in this box a | nd edit the di   | splay text if nece | essary.                 |               |                                                                        |

If you'd like to change the text size, you can do so in the toolbar using the "Formats" dropdown menu. There are several size and color options.

|                      | Recentricating                  | <u>- a croto</u> | Documents           | initiges & video            | Maps         | Summanes & Reports                                                        |
|----------------------|---------------------------------|------------------|---------------------|-----------------------------|--------------|---------------------------------------------------------------------------|
| Editing /            | Article                         |                  |                     |                             |              |                                                                           |
|                      |                                 |                  |                     |                             |              |                                                                           |
| File ▼ E             | dit ▼ Insert ▼ \                | /iew ▼ Forr      | nat ▼ Table ▼       | Tools -                     |              |                                                                           |
| * *                  | Formats - B                     | I≣               | ≞ ∃ ■               | <b>!</b> ∃ • <b>!</b> ∃ • ∃ |              | d 🛋                                                                       |
| · · · ·              |                                 |                  |                     |                             |              |                                                                           |
| You car              | n type information              | here, and for    | mat the text as ne  | eded.                       |              |                                                                           |
| lf you'c             | l like to change the            | text size, you   | can do so in the    | toolbar using the "Fo       | rmats" dro   | p-down menu. There are several size and color options.                    |
| You car              | n also make the tex             | t bold or itali  | c using the butto   | ns on the toolbar, as w     | vell as forn | nat bullet and number lists, and the text alignment.                      |
| If you'd<br>in the t | l like to make any o<br>oolbar. | f the text a hy  | /perlink to anoth   | er page in BDL, a doci      | ument, or a  | an external website, simply highlight the text and click on the link icon |
| Paste t              | he link in this box a           | nd edit the d    | isplay text if nece | ssary.                      |              |                                                                           |
| Then c               | lick, "OK" to save th           | ne changes.      |                     |                             |              |                                                                           |
|                      |                                 |                  |                     |                             |              |                                                                           |
|                      |                                 |                  |                     |                             |              |                                                                           |
|                      |                                 |                  |                     |                             |              |                                                                           |
|                      |                                 |                  |                     |                             |              |                                                                           |

You can also make the text bold or italic using the buttons on the toolbar, as well as format bullet and number lists, and the text alignment.

| 6 8 6                       |                          |                     |                        |                     |                   |                                                             |
|-----------------------------|--------------------------|---------------------|------------------------|---------------------|-------------------|-------------------------------------------------------------|
| 5) (*   <b>F</b>            | ormats - B               | I≣≣                 |                        |                     | P 🛋               |                                                             |
|                             |                          |                     |                        |                     |                   |                                                             |
| You can ty                  | pe information h         | ere, and format t   | he text as needed.     |                     |                   |                                                             |
| If you'd lik                | e to change the t        | ext size, you can   | do so in the toolbar u | ising the "Formats" | drop-down menu    | . There are several size and color options.                 |
| You can al                  | so make the text         | bold or italic usir | ng the buttons on the  | toolbar, as well as | format bullet and | number lists, and the text alignment.                       |
| If you'd lik<br>in the tool | e to make any of<br>bar. | the text a hyperli  | ink to another page ir | n BDL, a document,  | or an external we | bsite, simply highlight the text and click on the link icon |
| Paste the l                 | link in this box an      | d edit the displa   | y text if necessary.   |                     |                   |                                                             |
| Then click                  | , "OK" to save the       | e changes.          |                        |                     |                   |                                                             |

If you'd like to make any of the text a hyperlink to another page in BDL, a document, or an external website, simply highlight the text and click on the link icon in the toolbar.

|                                                        |                                                                                                    |                                                                                  | nat • Table •                                                                        | Iools 👻                                                                                        |                                                                                                    |
|--------------------------------------------------------|----------------------------------------------------------------------------------------------------|----------------------------------------------------------------------------------|--------------------------------------------------------------------------------------|------------------------------------------------------------------------------------------------|----------------------------------------------------------------------------------------------------|
| e 🔶                                                    | Formats - B                                                                                                    | $I \equiv$                                                                       | Ξ ∃ ■                                                                                | :≡ - :≡ - :                                                                                    | I I 8 K                                                                                                    |
|                                                        |                                                                                                    |                                                                                  |                                                                                      |                                                                                                | Insert/edit link                                                                                                    |
|                                                        | to a fafa an attach                                                                                             |                                                                                  |                                                                                      | and and                                                                                        |                                                                                                    |
| tou ca                                                 | i type information ne                                                                                           | ere, and form                                                                    | nat the text as he                                                                   | eeded.                                                                                         |                                                                                                    |
|                                                        |                                                                                                    |                                                                                  |                                                                                      |                                                                                                |                                                                                                    |
| If you'd                                               | like to change the te                                                                                           | ext size, you                                                                    | can do so in the                                                                     | toolbar using the "F                                                                           | Formats" drop-down menu. There are several size and color options.                                                                                                    |
| If you'd                                               | like to change the te                                                                                           | ext size, you                                                                    | can do so in the                                                                     | toolbar using the "F                                                                           | Formats" drop-down menu. There are several size and color options.                                                                                                    |
| If you'd<br>You cai                                    | like to change the te<br>also make the text l                                                                   | ext size, you<br>bold or italic                                                  | can do so in the<br>using the butto                                                  | toolbar using the "F<br>ns on the toolbar, as                                                  | Formats" drop-down menu. There are several size and color options.<br>s well as format bullet and number lists, and the text alignment.                                                                                          |
| If you'd<br>You can<br>If you'd                        | like to change the te<br>also make the text l<br>like to make any of t                                          | ext size, you<br>bold or italic<br>the text a hy                                 | can do so in the<br>using the buttor<br>perlink to anoth                             | toolbar using the "F<br>ns on the toolbar, as<br><mark>er page in BDL</mark> , a do            | Formats" drop-down menu. There are several size and color options.<br>s well as format bullet and number lists, and the text alignment.<br>ocument, or an external website, simply highlight the text and click on the link icon |
| If you'd<br>You can<br>If you'd<br>in the t            | like to change the te<br>also make the text l<br>like to make any of t<br>polbar.                               | ext size, you<br>bold or italic<br><mark>the text a hy</mark> j                  | can do so in the<br>using the butto<br>perlink to anoth                              | toolbar using the "F<br>ns on the toolbar, as<br><mark>er page in BDL</mark> , a do            | Formats" drop-down menu. There are several size and color options.<br>s well as format bullet and number lists, and the text alignment.<br>ocument, or an external website, simply highlight the text and click on the link icon |
| If you'd<br>You can<br>If you'd<br>in the t<br>Paste t | like to change the te<br>also make the text l<br>like to make any of to<br>bolbar.<br>he link in this box any   | ext size, you<br>bold or italic<br><mark>the text a h</mark> y<br>d edit the dis | can do so in the<br>: using the butto<br>:<br>perlink to anoth<br>splay text if nece | toolbar using the "F<br>ns on the toolbar, as<br><mark>er page in BDL</mark> , a do<br>essarv. | Formats" drop-down menu. There are several size and color options.<br>s well as format bullet and number lists, and the text alignment.<br>ocument, or an external website, simply highlight the text and click on the link icon |
| If you'd<br>You can<br>If you'd<br>in the t<br>Paste t | like to change the tet<br>a also make the text I<br>like to make any of t<br>polbar.<br>he link in this box and | ext size, you<br>bold or italic<br>the text a hyp<br>d edit the dis              | can do so in the<br>: using the butto<br>:<br>perlink to anoth<br>splay text if nece | toolbar using the "F<br>ns on the toolbar, as<br><mark>er page in BDL</mark> , a do<br>essary. | Formats" drop-down menu. There are several size and color options.<br>s well as format bullet and number lists, and the text alignment.<br>ocument, or an external website, simply highlight the text and click on the link icon |

Paste the link in this box and edit the display text if necessary.

| File • Edit •                                                                              | Insert -                                       |                                                             | Forma                                             | Insert link                               | ×                                                                                                    |                                                                                                    |
|--------------------------------------------------------------------------------------------|------------------------------------------------|-------------------------------------------------------------|---------------------------------------------------|-------------------------------------------|----------------------------------------------------------------------------------------------------|----------------------------------------------------------------------------------------------------|
| You can type i<br>If you'd like to<br>You can also r<br>If you'd like to<br>in the toolbar | informati<br>o change<br>make the<br>o make ai | ion here, an<br>the text siz<br>text bold c<br>ny of the te | nd forma<br>e, you ca<br>or italic u<br>xt a hype | Url<br>Text to display<br>Title<br>Target | https://baydeltalive.com/assets/5c92b61032e1t<br>If you'd like to make any of the text a hyperlink 1<br>New window | ral size and color options.<br>nd the text alignment.<br>ghlight the text and click on the link icon |
| Paste the link                                                                             | in this b                                      | ox and edit<br>ve the chan                                  | the disp                                          |                                           | Ok Cancel                                                                                                    |                                                                                                    |

| File ▼ Edit ▼ Insert ▼                                                                                                    | View - Format                                                                                                    | Table      Tool                           | s <b>*</b>                                                                                                   |                                                                                                    |
|----------------------------------------------------------------------------------------------------|----------------------------------------------------------------------------------------------------|-------------------------------------------|----------------------------------------------------------------------------------------------------|----------------------------------------------------------------------------------------------------|
| 🗧 🏕 Formats 🕶                                                                                                    | B <i>I</i> ≣ ∃                                                                                                    | Insert link                               | ×                                                                                                    |                                                                                                    |
| You can type informati<br>If you'd like to change<br>You can also make the<br>If you'd like to make ar<br>in the toolbar.<br>Paste the link in this bo<br>Then click, "OK" to say | on here, and forma<br>the text size, you ca<br>text bold or italic u<br>ny of the text a hype<br>ox and edit the disp<br>re the changes. | Url<br>Text to display<br>Title<br>Target | https://baydeltalive.com/assets/5c92b61032e1t If you'd like to make any of the text a hyperlink 1 New window | ral size and color options.<br>nd the text alignment.<br>ghlight the text and click on the link icon |

Then click, "OK" to save the changes.

You now have an active link as a part of your Article page.

|              |               |                    |            |                    | 100             | //5 -                     |              |                                                                           |
|--------------|---------------|--------------------|------------|--------------------|-----------------|---------------------------|--------------|---------------------------------------------------------------------------|
| •            | Forma         | ats - B            | Ι          | ΞΞ                 | ∃ ■ 8           | ∃ • }∃ • ∃                |              | e <sup>p</sup>                                                            |
|              |               |                    |            |                    |                 |                           |              |                                                                           |
| You          | can type inf  | formation h        | ere, and   | format the t       | ext as needed   | ł.                        |              |                                                                           |
| If vo        | u'd like to c | hange the t        | ovt sizo v | you can do s       | o in the toolb  | ar using the "Fo          | rmats" dro   | on-down menu. There are several size and color ontions                    |
| ii yo        |               |                    | ICAL 312C, | you can do .       |                 |                           | initiatis un | op-down mend. There are several size and color options.                   |
| You          | can also ma   | ake the text       | bold or it | talic using t      | he buttons on   | the toolbar, as           | well as forr | mat bullet and number lists, and the text alignment.                      |
| <u>If yo</u> | u'd like to n | <u>make any of</u> | the text a | <u>a hyperlink</u> | to another pag  | g <u>e in BDL</u> , a doc | ument, or    | an external website, simply highlight the text and click on the link icon |
| mu           | le tootbar.   |                    |            |                    |                 |                           |              |                                                                           |
| Past         | e the link in | n this box ar      | nd edit th | e display te       | xt if necessary | <i>.</i>                  |              |                                                                           |
|              | 1.1           | " + + h-           | o change   | c .                |                 |                           |              |                                                                           |

Remember to always save your changes on the Article page by clicking the "save changes" button.

| File 🔻 Eo                    | dit 👻 Insert 🖣                   | View        | Format •             | Table -             | Tools 🕶      |              |              |         |                                                                   |
|------------------------------|----------------------------------|-------------|----------------------|---------------------|--------------|--------------|--------------|---------|-------------------------------------------------------------------|
| <b>€</b>                     | Formats -                        | B <i>I</i>  | Ξ                    | 3 8                 | :≣ -         | ≣ • 重        | j d          |         | 3                                                                 |
|                              |                                  |             |                      |                     |              |              |              |         |                                                                   |
| You can                      | ı type informat                  | ion here,   | and format t         | he text as ne       | eded.        |              |              |         |                                                                   |
| If you'd                     | like to change                   | the text s  | ize, you can         | do so in the t      | oolbar usii  | ng the "Forn | nats" drop-  | down    | menu. There are several size and color options.                   |
| You can                      | also make the                    | e text bold | or italic usir       | g the buttor        | s on the to  | olbar, as we | ell as forma | t bulle | et and number lists, and the text alignment.                      |
| <u>If you'd</u><br>in the te | <u>like to make a</u><br>polbar. | ny of the t | <u>ext a hyperli</u> | <u>nk to anothe</u> | er page in E | BDL, a docun | nent, or an  | exterr  | nal website, simply highlight the text and click on the link icon |
| Paste th                     | ne link in this b                | ox and ed   | it the displa        | text if neces       | ssary.       |              |              |         |                                                                   |
| Then cl                      | ick, "OK" to sa                  | ve the cha  | inges.               |                     |              |              | _            |         |                                                                   |
|                              |                                  |             |                      |                     |              |              |              |         |                                                                   |
|                              |                                  |             |                      |                     |              |              |              |         |                                                                   |
|                              |                                  |             |                      |                     |              |              |              |         |                                                                   |
| p » span                     |                                  |             |                      |                     |              |              |              |         |                                                                   |
| Save Char                    | nges Can                         | cel         |                      |                     |              |              |              |         |                                                                   |
|                              |                                  |             |                      |                     |              |              |              |         |                                                                   |

The second option we'll go over is how to add a photo.

To insert a photo into the article page, you'll need the image URL. This is best done by uploading photos directly into the Bay-Delta Live library.

Go to the Document Library by clicking on the "Docs" link in the top bar.

|                                    |                   | _                                | ₩ • ▲                           | Sarah Doli   | slager         | € C          |              |              |                     |               |
|------------------------------------|-------------------|----------------------------------|---------------------------------|--------------|----------------|--------------|--------------|--------------|---------------------|---------------|
|                                    | Operations        | Current Conditions               | Weather and Tides               | Fish         | Projects       | Docs         | Maps         |              | Workgroups          | Data Catalog  |
|                                    |                   |                                  |                                 | olore Data   | Ø              |              |              |              |                     |               |
|                                    |                   |                                  |                                 |              |                |              |              |              |                     |               |
| TEST PR                            | OJECT             |                                  |                                 |              |                |              |              |              |                     |               |
| 120111                             | 00201             |                                  |                                 |              |                |              |              |              |                     |               |
| 순) Tools                           | Recent Activity   | <u>Article</u> Docum             | ients Images & Vid              | eo Ma        | ps Sum         | maries & Re  | ports        |              |                     |               |
| Edit Articl                        | le                |                                  |                                 |              |                |              |              |              |                     |               |
| You can type                       | e information her | e, and format the text as        | needed.                         |              |                |              |              |              |                     |               |
| If you'd like                      | to change the tex | t size, you can do so in th      | ne toolbar using the "Fo        | ormats" dro  | p-down men     | u. There are | several siz  | e and colo   | r options.          |               |
| You can also                       | make the text bo  | old or italic using the but      | tons on the toolbar, as         | well as form | nat bullet and | d number lis | ts, and the  | text alignn  | nent.               |               |
| <u>If you'd like t</u><br>toolbar. | to make any of th | <u>e text a hyperlink to ano</u> | <u>ther page in BDL</u> , a doc | ument, or a  | an external w  | ebsite, simp | ly highlight | t the text a | nd click on the lin | k icon in the |
| Paste the lin                      | k in this box and | edit the display text if ne      | ecessary.                       |              |                |              |              |              |                     |               |

Then click, "OK" to save the changes.

Click "Upload Files" to upload a file from your computer or click on the "Search" in the subnavigation to find a photo you've already uploaded.

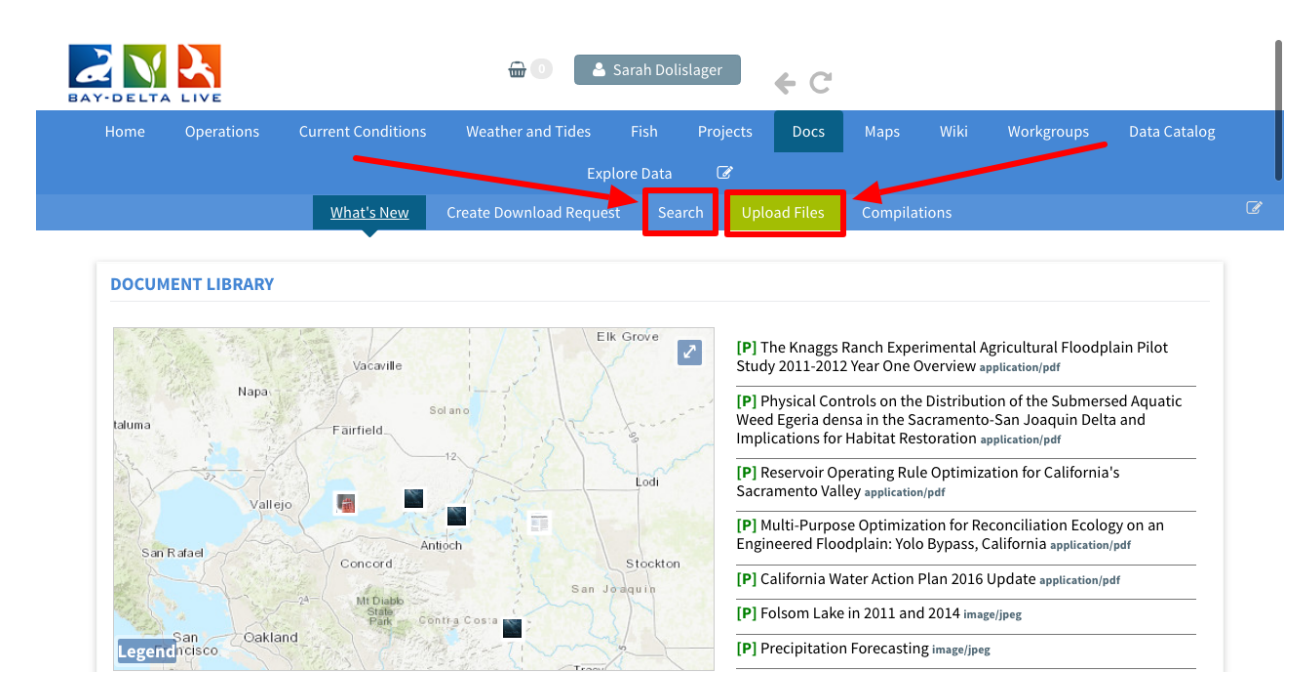

Once you locate the image, hover over the Tools button until a drop-down menu appears. Choose, "URL."

| SEARCH AND FILTER     | Sort: Modifi <b>\$</b> Show: | 6 🗘 📲 Grid        | <b>≣</b> Thumbnail | E List Map Results       |
|-----------------------|------------------------------|-------------------|--------------------|--------------------------|
| Data Source           |                              | My Docs           | Public Doc         | :s                       |
| all 💠                 |                              |                   |                    |                          |
| Search                |                              | Image             |                    | p./f                     |
| tule elk              |                              | Tools             | Tools              | Tools                    |
| Media                 | ×.                           | View              | St. Ja             | A A                      |
| all                   | 7-1                          | Share             | R.Y.               |                          |
| Regions               | Tule Elk CDF                 | Edit              | Management         | 2018 Elk Conservation    |
| all                   | California Departr           | Duplicate         | Department of      | and Management Plan      |
| Privacy Settings      | Fish and Wildl               | Download          | and Wildlife       | California Department of |
| Private 🗘             | [P]                          | Manage Requests   | [P]                | Fish and wildlife        |
|                       | Mar 04, 2019 09:1            | Add to Basket     | 2019 09:16 PM      | [P]                      |
| Map Results     Clear | image/png                    | Empty Basket Here | lage/png           | Feb 18, 2019 09:48 AM    |
| Search                | 0                            | URL               | -                  | application/pdf          |
|                       |                              | Delete            | -                  | <u>e</u>                 |

A box pops up with the URL and you can highlight, right-click and copy it.

| SEARCH AND FILTER | ? <b>Tuk</b> | e_Elk_CDFW.png     | , Saahiina gel pingt | Thumbnail                                                                                                    | E List Map Results                                                                                                    |
|-------------------|--------------|--------------------|----------------------|----------------------------------------------------------------------------------------------------|----------------------------------------------------------------------------------------------------|
| Data Source       |              |                    |                      | Public Doc                                                                                                    | S                                                                                                    |
| all               | \$           |                    |                      |                                                                                                    |                                                                                                    |
| Search            |              |                    |                      |                                                                                                    |                                                                                                    |
| tule elk          |              | image              | Tools                | Tools                                                                                                    | Tools                                                                                                    |
| Media             |              | *                  | View                 | et in                                                                                                    | No. Contraction of the second second |
| all               | \$           | 1                  | Share                | The second second second second second second second second second second second second second second second se | in the second                                                                                                    |
| Regions           |              | Tule Elk CDF       | Edit                 | Management                                                                                                    | 2018 Elk Conservation                                                                                                    |
| all               | \$           | California Departr | Duplicate            | Department of                                                                                                   | and Management Plan                                                                                                    |
| Privacy Settings  |              | Fish and Wildl     | Download             | and Wildlife                                                                                                    | California Department of                                                                                                    |
| Private           | \$           | [P]                | Manage Requests      | [P]                                                                                                    | Fish and Wildlife                                                                                                    |
|                   |              | Mar 04, 2019 09:1  | Add to Basket        | 2019 09:16 PM                                                                                                   | [P]                                                                                                    |
| Map Results       | ir 🦷         | image/pag          | Empty Basket Here    | 200/000                                                                                                    | Feb 18, 2019 09:48 AM                                                                                                    |
| Search            | Reset        | image/png          | Permalink            | iage/hiig                                                                                                    | application/pdf                                                                                                    |
|                   |              | 0                  | URL                  | 121                                                                                                    |                                                                                                    |
|                   |              |                    | Delete               |                                                                                                    | •                                                                                                    |

Now go back to the article page of the project you were working on.

#### Click "Edit Article."

|                                                               | Operations    | Current Conditions                                                                                                | Weather and Tides                                                                             | Fish P                                     | rojects D                                  | ocs Maps                          |                               | Workgroups           | Data Catalo |
|---------------------------------------------------------------|---------------|----------------------------------------------------------------------------------------------------|-----------------------------------------------------------------------------------------------|--------------------------------------------|--------------------------------------------|-----------------------------------|-------------------------------|----------------------|-------------|
|                                                               |               |                                                                                                    | Evo                                                                                           | lore Data                                  |                                            |                                   |                               |                      |             |
|                                                               |               |                                                                                                    | Exp                                                                                           | tore Data                                  | <u>w</u>                                   |                                   |                               |                      |             |
|                                                               |               |                                                                                                    |                                                                                               |                                            |                                            |                                   |                               |                      |             |
|                                                               |               |                                                                                                    |                                                                                               |                                            |                                            |                                   |                               |                      |             |
| TEST P                                                        | ROJECT        |                                                                                                    |                                                                                               |                                            |                                            |                                   |                               |                      |             |
|                                                               |               |                                                                                                    |                                                                                               |                                            |                                            |                                   |                               |                      |             |
|                                                               |               |                                                                                                    |                                                                                               |                                            |                                            |                                   |                               |                      |             |
|                                                               |               |                                                                                                    |                                                                                               |                                            |                                            |                                   |                               |                      |             |
| 671 Tools                                                     | Recent Activi | tv Article Docu                                                                                                   | ments Images & Vide                                                                           | eo Maps                                    | Summarie                                   | es & Reports                      |                               |                      |             |
| C Tools                                                       | Recent Activi | ty <u>Article</u> Docu                                                                                            | ments Images & Vide                                                                           | eo Maps                                    | Summarie                                   | es & Reports                      |                               |                      |             |
| <b>ර</b> ු Tools<br>Edit Arti                                 | Recent Activi | ty <u>Article</u> Docu                                                                                            | ments Images & Vide                                                                           | eo Maps                                    | Summarie                                   | es & Reports                      |                               |                      |             |
| Conception Tools                                              | Recent Activi | ty <u>Article</u> Docu                                                                                            | ments Images & Vide                                                                           | eo Maps                                    | Summarie                                   | es & Reports                      |                               |                      |             |
| <b>企 Tools</b><br>Edit Arti<br>You can ty                     | Recent Activi | ty <u>Article</u> Docu<br>ere, and format the text a                                                              | ments Images & Vide                                                                           | eo Maps                                    | Summarie                                   | es & Reports                      |                               |                      |             |
| <b>(2) Tools</b><br>Edit Art<br>You can ty<br>If you'd like   | Recent Activi | ty <u>Article</u> Docu<br>ere, and format the text a<br>ext size, you can do so in                                | ments Images & Vide<br>as needed.<br>the toolbar using the "Fo                                | eo Maps<br>rmats" drop-d                   | Summarie<br>own menu. Th                   | es & Reports<br>ere are several s | ize and colo                  | r options.           |             |
| Cols<br>Edit Art<br>You can ty<br>If you'd like               | Recent Activi | ty <u>Article</u> Docu<br>ere, and format the text a<br>ext size, you can do so in<br>bold or italic using the bu | ments Images & Vide<br>as needed.<br>the toolbar using the "Fo                                | eo Maps<br>rmats" drop-d                   | Summarie<br>own menu. Th                   | es & Reports<br>ere are several s | ize and cold                  | r options.           |             |
| Cols<br>Edit Art<br>You can ty<br>If you'd lik<br>You can als | Recent Activi | ty <u>Article</u> Docu<br>ere, and format the text a<br>ext size, you can do so in<br>bold or italic using the bu | ments Images & Vide<br>as needed.<br>the toolbar using the "Fo<br>uttons on the toolbar, as v | eo Maps<br>rmats" drop-d<br>vell as format | Summarie<br>own menu. Th<br>pullet and nun | es & Reports<br>ere are several s | ize and colo<br>ne text align | or options.<br>ment. |             |

Revised June 2019 11

If you'd like to insert an image, simply click on the "Insert" drop-down menu and choose, "insert/edit image." Or, you can click the image icon in the toolbar.

| æ+K = ■ E • E •                               |                                                                                        |
|-----------------------------------------------|----------------------------------------------------------------------------------------|
| text as needed.                               |                                                                                        |
| text as needed.                               |                                                                                        |
|                                               |                                                                                        |
| you can do so in the toolbar using the        | "Formats" drop-down menu. There are several size and color options.                    |
| italic using the buttons on the toolba        | , as well as format bullet and number lists, and the text alignment.                   |
| <u>a hyperlink to another page in BDL</u> , a | document, or an external website, simply highlight the text and click on the link icon |
|                                               |                                                                                        |
| ne display text if necessary.                 |                                                                                        |
| 25.                                           |                                                                                        |
| ne di<br>es.                                  | splay text if necessary.                                                               |

Paste the URL here and the dimensions will automatically fill.

| File - Edit - Insert - View - Format -                             |                   |                                       |                                               |
|--------------------------------------------------------------------|-------------------|---------------------------------------|-----------------------------------------------|
| Formats • <b>B</b> I = =                                           | Insert/edit ima   | age ×                                 |                                               |
| You can type information here, and format t                        | Source            | https://www.baydeltalive.com/assets/5 |                                               |
| If you'd like to change the text size, you can                     | Image description |                                       | everal size and color options.                |
| If you'd like to make any of the text a hyperli<br>in the toolbar. | Dimensions        | 727 x 396 Constrain proportions       | highlight the text and click on the link icon |
| Paste the link in this box and edit the display                    |                   | Ok Cancel                             |                                               |
| Then click, "OK" to save the changes.                              |                   |                                       |                                               |

Click, "OK" to save your changes.

| File ▼ Edit ▼ Insert ▼ View ▼ Format ▼                                                                                      | Table  Tools Table Tools Table Tools Table Table Tools Table Table Tabl | era a la la la la la la la la la la la la | -                                                                        |
|----------------------------------------------------------------------------------------------------|----------------------------------------------------------------------------------------------------|-------------------------------------------|--------------------------------------------------------------------------|
| You can type information here, and format t<br>If you'd like to change the text size, you can (                             | Source<br>Image description                                                                                                    | https://www.baydeltalive.com/assets/5     | everal size and color options.                                           |
| You can also make the text bold or italic usir<br><u>If you'd like to make any of the text a hyperli</u><br>in the toolbar. | Dimensions                                                                                                    | 727 × 396 Constrain proportions           | and the text alignment.<br>highlight the text and click on the link icon |
| Paste the link in this box and edit the display<br>Then click, "OK" to save the changes.                                    |                                                                                                    | Ok                                        |                                                                          |

Once the image is in the body of the article page, you can click on the corners and adjust the size this way too.

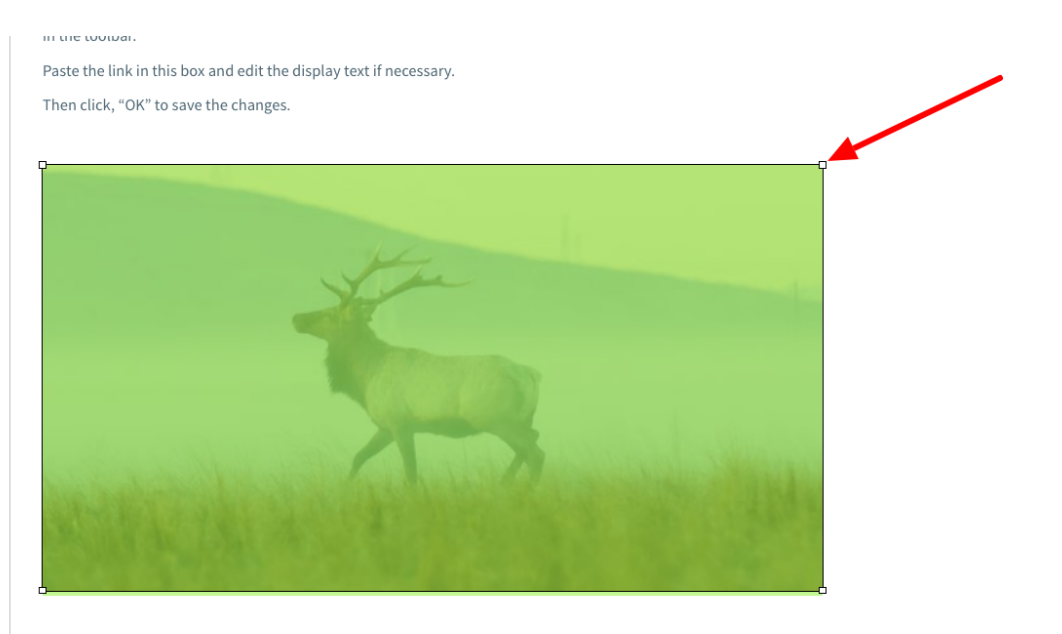

As you're working on the Article page, remember to periodically save changes. Click on the "save changes" button.

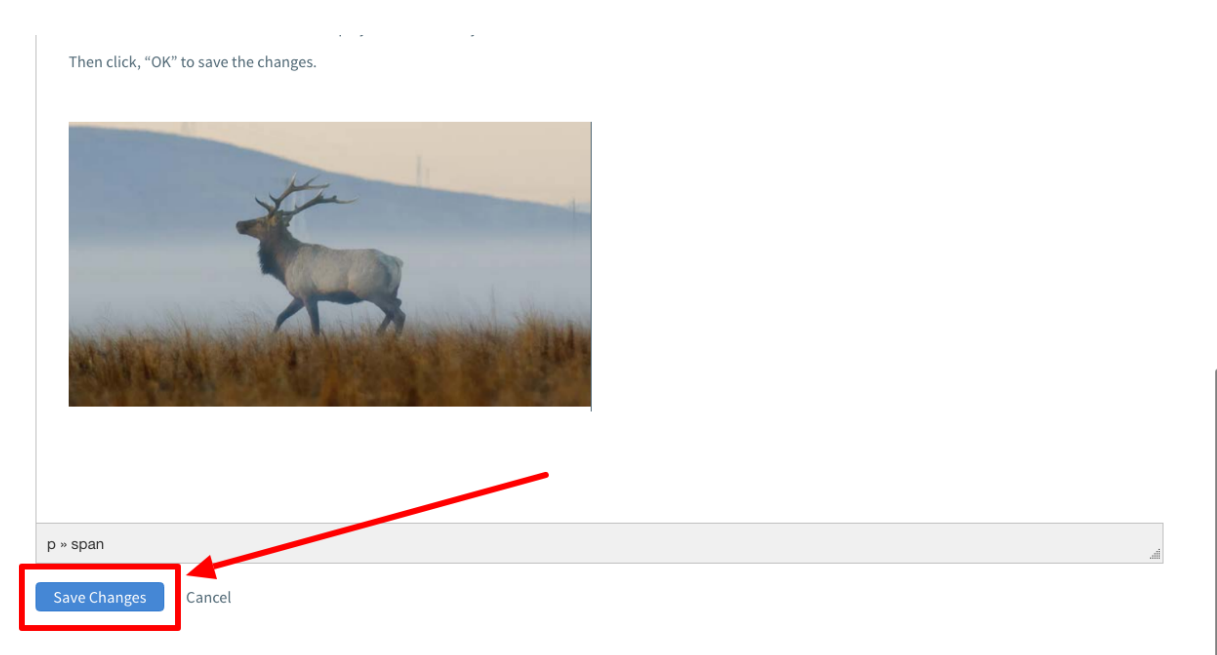

The third option we'll go over is how to embed videos into an article page.

The easiest way to embed a video is to upload the video to YouTube or Vimeo and use the embed code.

For YouTube videos, you can find the embed code by clicking "share" and then "embed" under the video player.

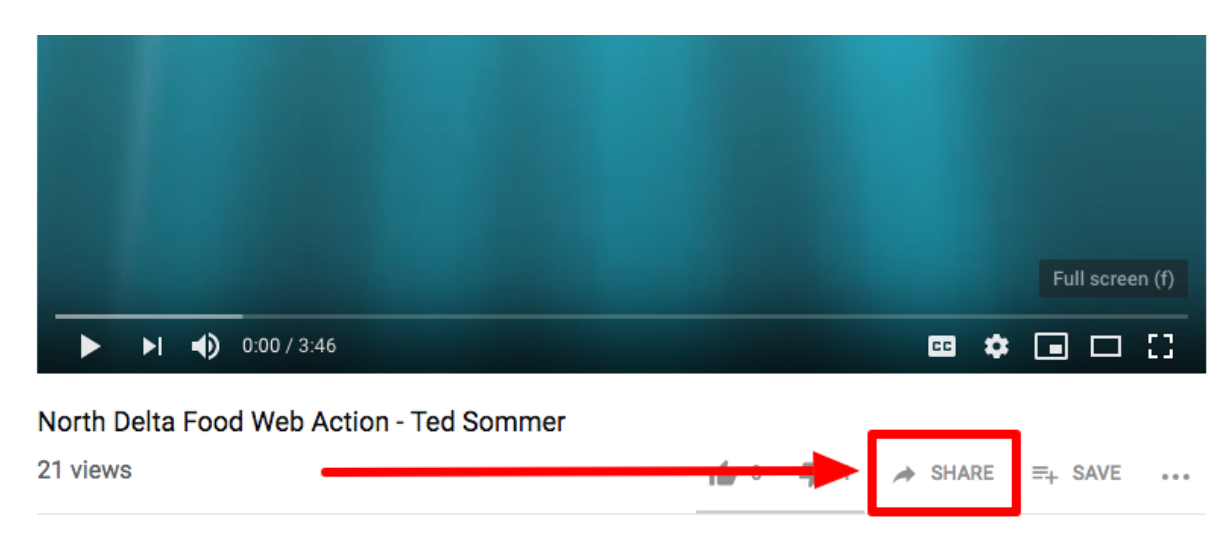

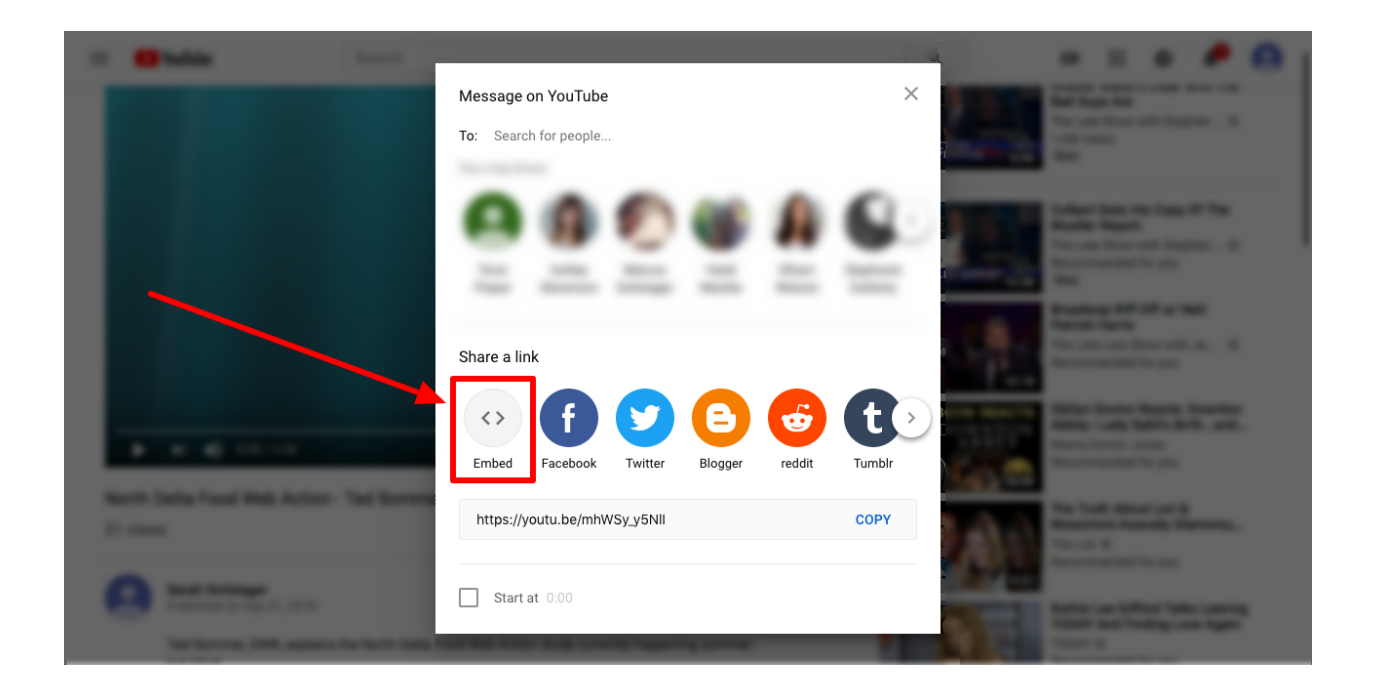

### The code will look like this:

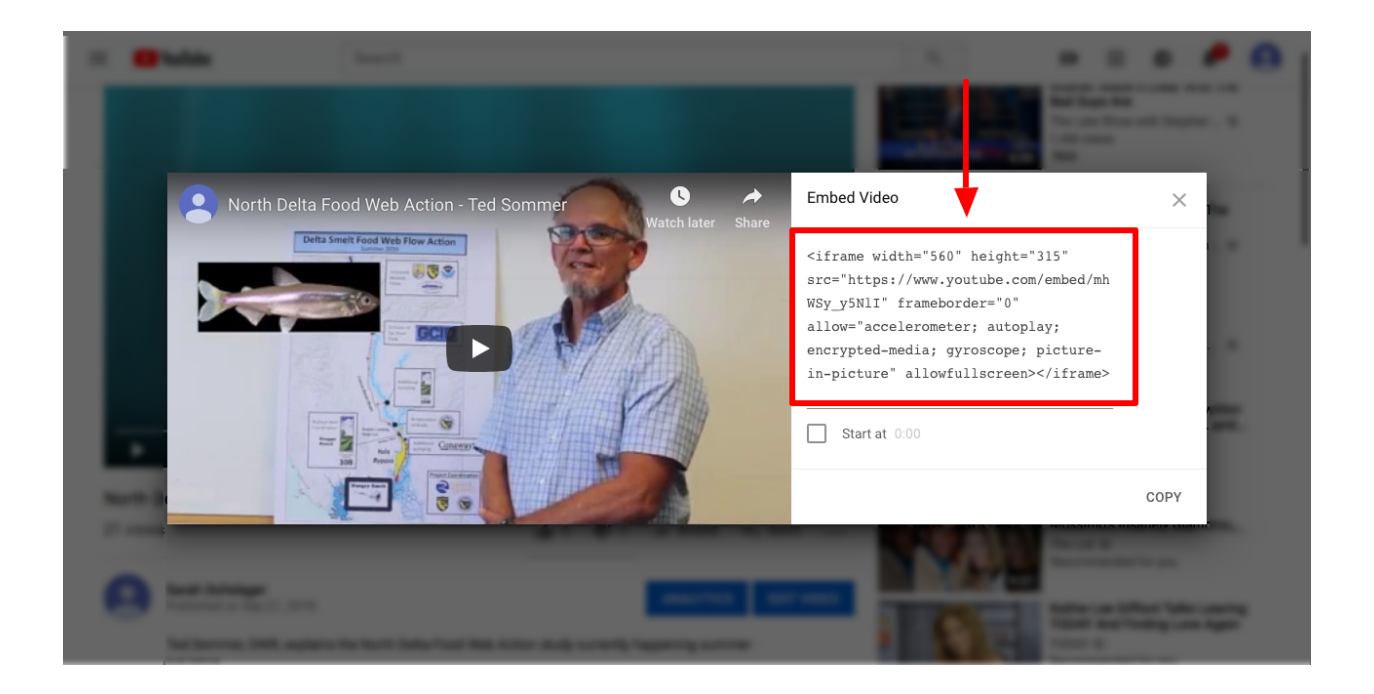

Copy it and go back to the article page you are editing.

You will paste the embed code into the HTML code. To edit the HTML code, click on the "Tools" drop-down menu in the editing toolbar.

|                            |                                    |                       | mat labi                 | Tools 🕶                       |               |                                                                      |    |
|----------------------------|------------------------------------|-----------------------|--------------------------|-------------------------------|---------------|----------------------------------------------------------------------|----|
| •                          | Formats - B                        | I≣                    | Ξ Ξ Ξ                    | <> Source code                | <b>≣</b> &    |                                                                      |    |
|                            |                                    |                       |                          | Spellcheck                    |               |                                                                      |    |
| 1                          |                                    |                       |                          |                               |               |                                                                      |    |
| Voluca                     | n type information h               | here and for          | mat the text as ne       | adad                          |               |                                                                      |    |
| Tou ca                     |                                    | iere, and for         | inat the text as he      | eded.                         |               |                                                                      |    |
| lf you'                    | d like to change the               | text size, yo         | u can do so in the       | toolbar using the "Fo         | rmats" drop-  | down menu. There are several size and color options.                 |    |
| You ca                     | n also make the text               | t bold or ital        | ic using the buttor      | ns on the toolbar, as v       | vell as forma | t bullet and number lists, and the text alignment.                   |    |
|                            | d like to make any of              | <u>f the text a h</u> | <u>yperlink to anoth</u> | <u>er page in BDL,</u> a doci | ument, or an  | external website, simply highlight the text and click on the link ic | on |
| <u>If you'</u><br>in the   | toolbar.                           |                       |                          |                               |               |                                                                      |    |
| If you'<br>in the<br>Paste | toolbar.<br>the link in this box a | nd edit the c         | lisplay text if nece     | ssary.                        |               |                                                                      |    |

Choose, "Source code" and a box will pop up with the HTML code.

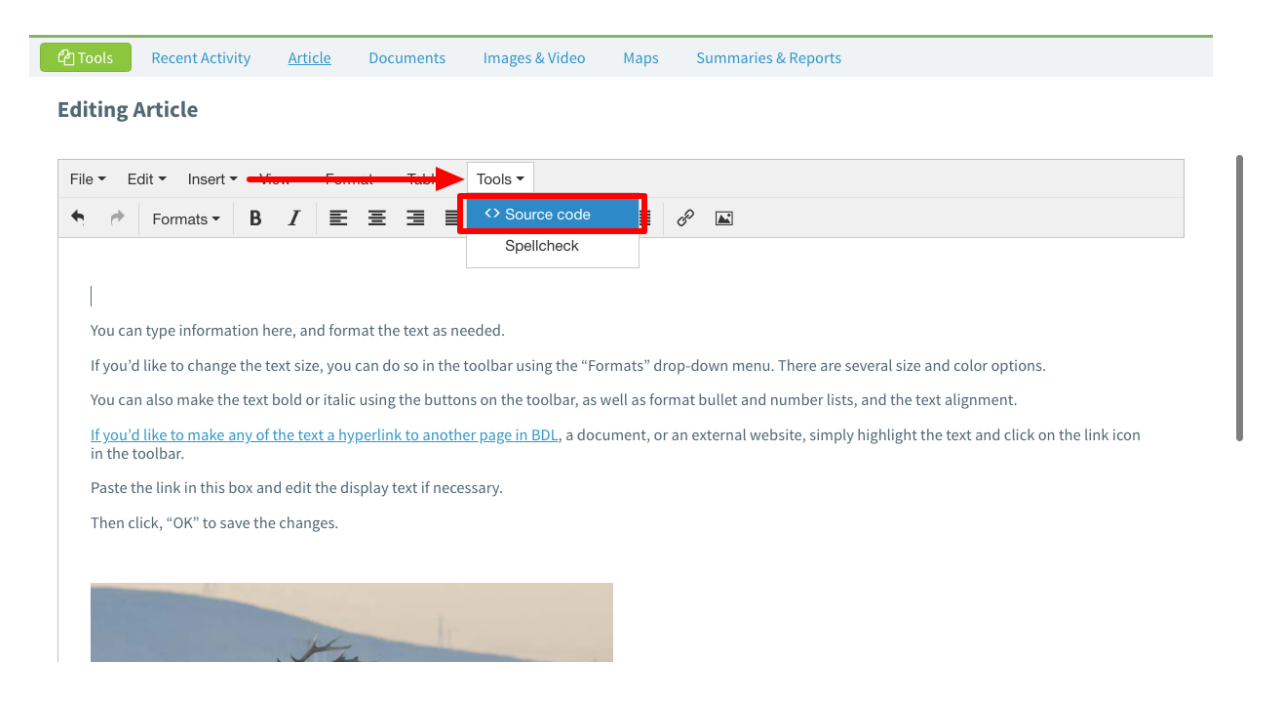

Find the part of the page you'd like to embed the video and simply paste the embed code.

| ් Tools Recen                                                                                                    | n TWL Source code                                                                                                    |                 |
|----------------------------------------------------------------------------------------------------|----------------------------------------------------------------------------------------------------|-----------------|
|                                                                                                    | 1 concerne stula="feat weight, 400,">>(apan>(a)                                                                                                    |                 |
| Editing Article                                                                                                    | <pre>2 <iframe allow="accelerometer; autoplay; encrypted-media; gyroscope; picture-in-picture" allowfullscreen="" frameborder="0" height="315" src="https://www.youtube.com/embed/mhWSy_y5NlI" width="560"></iframe></pre>                                                                                                    |                 |
|                                                                                                    | s spy-span style- font-weight: 400; >fou can type information nere, and format the text as needed.                                                                                                    |                 |
| File 🕶 Edit 🕶 I                                                                                                    | <pre> 4 <span style="font-weight: 400;">If you'd like to change the text size, you can do so in the toolbar using the "Formats" drop-down menu. There are several size and color options.</span></pre>                                                                                                    |                 |
| 🕈 🎓 Forma                                                                                                    | 5 You can also make the text bold or italic using the buttons on the toolbar, as well as format bullet and number lists, and the text alignment.                                                                                                    |                 |
|                                                                                                    | <pre>6 span style="font-weight: 400;"&gt;<a href="https://baydeltalive.com/assets/5c92b61032elbfd2c6a30d4ee74773aa/image/png/Tule_Elk_CDFW.png" target="_blank">If you'd like to make any of the text a hyperlink to another page in BDL</a>, a document, or an external website, simply highlight the text and click on the link icon in the toolbar.</pre> |                 |
| You can type in                                                                                                    | <pre><pre><pre><pre><pre>&gt;<pre>chi bit</pre></pre><pre>&gt;<pre><pre>&gt;<pre><pre>&gt;<pre><pre< td=""><td></td></pre<></pre></pre></pre></pre></pre></pre></pre></pre></pre></pre>                                                                                                    |                 |
| If you'd like to c                                                                                                    | <pre>8 <p<span style="font-weight: 400;">Then click, "OK" to save the changes. 9 <span style="font-weight: 400;"></span></p<span></pre>                                                                                                    |                 |
| You can also ma                                                                                                    | <pre>10 span style="font-weight: 400;"&gt;<img<br>src="https://www.baydeltalive.com/assets/5c92b61032e1bfd2c6a30d4ee74773aa/image/png/Tule_Elk_CDFW.png"</img<br></pre>                                                                                                    |                 |
| If you'd like to r<br>in the toolbar.                                                                                                    | alt="" width="487" height="265" />                                                                                                    | n the link icon |
| Paste the link ir                                                                                                    |                                                                                                    |                 |
| Then click, "OK                                                                                                    |                                                                                                    |                 |
| and the second second se |                                                                                                    |                 |
|                                                                                                    |                                                                                                    |                 |

Then save your changes by clicking, "OK."

| 2 Tools Re    | <pre>4 <span style="font-weight: 400;">If you'd like to change the text size, you can do so in the toolbar<br/>using the "Formats" drop-down menu. There are several size and color options.</span></pre>          |                     |
|---------------|----------------------------------------------------------------------------------------------------|---------------------|
| Editing Arti  | 5 You can also make the text bold or itallo using the buttons on the toolbar, as well as format bullet<br>and number lists, and the text alignment.                                                                |                     |
|               | 6 <span style="font-weight: 400;"><a<br>braf="bttps://byvdaltalive.com/assats/502261032a1bfd2c6a30ddea74773aa/image/ppg/Tule_Fik_CDEW_ppg"</a<br></span>                                                           |                     |
| File - Edit - | <pre>target=blank"&gt;If you'd like to make any of the text a hyperlink to another page in BDL/ a document,<br/>or an external website, simply highlight the text and click on the link icon in the toolbar.</pre> |                     |
| 🛧 🏕 Fo        | <pre>7 <span style="font-weight: 400;">Paste the link in this box and edit the display text if necessary.<br/></span></pre>                                                                                        |                     |
|               | 8 span style="font-weight: 400;">Then click, "OK" to save the changes.                                                                                                    |                     |
|               | <pre>9 span style="font-weight: 400;"&gt; 10 span style="font-weight: 400;"&gt;<img< pre=""></img<></pre>                                                                                                    |                     |
|               | <pre>src="https://www.baydeltalive.com/assets/5c92b61032e1bfd2c6a30d4ee74773aa/image/png/Tule_Elk_CDFW.png"</pre>                                                                                                  |                     |
| You can typ   | alt="" width="487" height="265" />                                                                                                    |                     |
| If you'd like |                                                                                                    | ins.                |
| You can also  |                                                                                                    |                     |
| If you'd like |                                                                                                    | k on the link icon: |
| In the toolb  |                                                                                                    |                     |
| Paste the lii |                                                                                                    |                     |
| Then click,   |                                                                                                    |                     |
|               |                                                                                                    |                     |

You'll see your video is now embedded into the article page and can be played at any time.

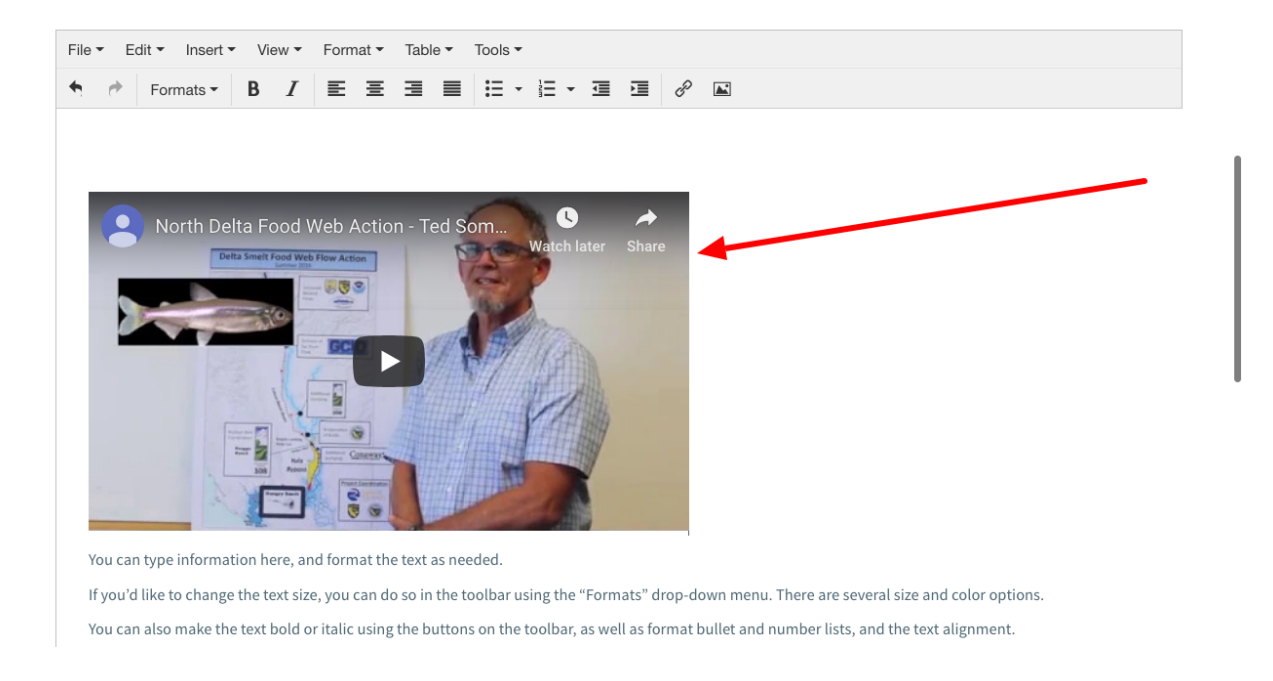

If you know how to use HTML, you can click on the "Tools" drop-down menu in the toolbar and choose, "Source Code" to make any changes to the code.

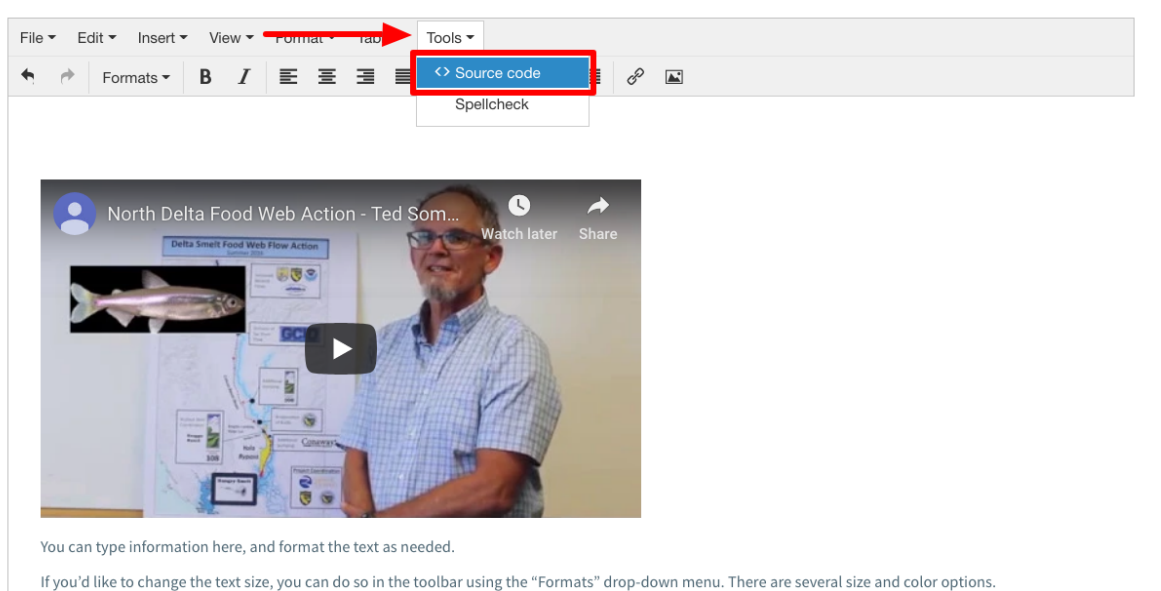

in you dinke to change the text size, you can do so in the toolban daing the Tonnats' diop-down ment. There are several size and cotor option

You can also make the text bold or italic using the buttons on the toolbar, as well as format bullet and number lists, and the text alignment.

Finally, let's go over how to make the article tab the landing page for your project.

If you'd like people to see the Article page first when they view your project, you can do so in the metadata editor form.

Hover over the Tools button for the project and choose, "edit."

| TEST PROJECT                           |                                                      |                    |                   |
|----------------------------------------|------------------------------------------------------|--------------------|-------------------|
| Recent Activity Article Docume         | ents Images & Video Maps Summaries & Reports Filters | Graphs             | 街 Tools           |
|                                        |                                                      |                    | Share             |
|                                        |                                                      |                    | Map It            |
| PROJECT DETAILS                        | RECENT UPDATES                                       | MEMBERS AND FOLLOW | Edit              |
|                                        |                                                      |                    | Embed / Previev   |
| < Share 🛛 曫 Invite                     | There are currently no comments.                     |                    | Add New File      |
| 🛃 Follow                               |                                                      | Delistans          | Add Files to Proj |
|                                        | + Add Comment                                        | Sarah              | Add to Basket     |
| Keywords: grizzly island, restoration, |                                                      |                    | Empty Basket H    |
| nabitat                                | NEW UPLOADS                                          |                    | WorkSpace         |
| Added By: Sarah Dolislager             |                                                      | COMMENTS FROM SARA | Permalink         |
| Date Added: May 28, 2019 09:26 PM      |                                                      | DOLISLAGER         | Delete            |
| Last Edited By: Sarah Dolislager       |                                                      |                    |                   |
| Last Edited: Jun 26, 2019 08:19 PM     | No new uploads.                                      | No comments yes    | t.                |
| Privacy: Private                       |                                                      |                    |                   |
|                                        |                                                      |                    |                   |
| Additional Attributes                  |                                                      |                    |                   |
| Latitude: 38.144938824032266           |                                                      |                    |                   |
| Longitude: -121 94607696290537         |                                                      |                    |                   |

There are several tabs on the metadata editor form. Click on the "Layout" tab.

| EDITING TEST PROJECT                             | ×            |  |
|--------------------------------------------------|--------------|--|
| Save Changes                                     | Cancel       |  |
| <br>Layout Map It! Publish? Organize Video/Embed | Project Info |  |
| Title Test Project                               |              |  |
| Caption/Short Description                        |              |  |
|                                                  |              |  |
| Description                                      |              |  |
|                                                  |              |  |
|                                                  |              |  |
|                                                  | 4            |  |
| Web Link (Opens a new window)                    |              |  |
|                                                  |              |  |
| Meta Data URL                                    |              |  |

There you will see a "Default View" drop-down menu. Choose, "Article" from the options.

| EDITING TEST PROJECT                                                                                                    | ×                   |
|----------------------------------------------------------------------------------------------------|---------------------|
| Save Changes                                                                                                    | Cancel              |
| Main Lavout Map It! Publish? Organize Video                                                                                                    | /Embed Proiect Info |
| <br>ARTICLE                                                                                                    | ÷                   |
| Content Tabs<br>select all / deselect all<br>ARTICLE   ARTICLE   ARTICLE   ARTICLE   ARTICLE   ARTICLE  ARTICLE  A |                     |
| none<br>Story<br>EC Dashboard<br>Turb Dashboard                                                                                                    |                     |
| Save Changes                                                                                                    | Cancel              |

## Then click "save changes."

| EDITING TEST PROJECT                                   | ×                |
|--------------------------------------------------------|------------------|
| Save Changes                                           | Cancel           |
| Main Layout Map It! Publish? Organize Video/Em         | bed Project Info |
| ARTICLE                                                | ÷                |
| Content Tabs<br>select all / deselect all              |                  |
| ARTICLE     ARPS     IMAGES / VIDEO     SUMMARY/REPORT |                  |
|                                                        |                  |
| Content Addons                                         |                  |
| none<br>Story                                          |                  |
| Turb Dashboard                                         |                  |
| <br>Save Changes                                       | Cancel           |
|                                                        |                  |

Now if you go to open up your project page from the project library, you'll see that it opens up to the "Article" tab.

This concludes the "How to Edit the Project Article Page" tutorial.